## How to manage price visualization for Brazil?

Access the control panel of your store after login and password:

01) Click on Configuration >> Product Listing >> select Price Product View Portugues Brasil >> Click on the EDIT button

02) SEM-AVISTAPARCELA = Simple display / COM-AVISTAPARCELA = Full view

03) After clicking the UPDATE button.

Unique solution ID: #1838 Author: MFORMULA Last update: 2017-03-21 21:56